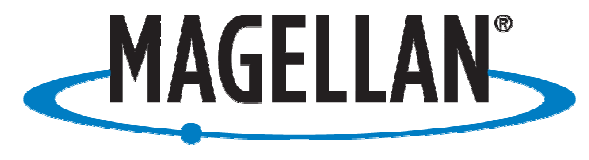

PROFESSIONAL

# **Application Note**

Date: March 18, 2009

Author: Jonathan Draffan

# Product: PM500 and MobileMapper 6

Subject: Using a PM500 as an External Antenna with the MobileMapper 6

# **Summary:**

In order to achieve Survey quality measurements in your GIS mapping project, a PM500 can be used as an antenna for the MobileMapper 6. Currently the most common GIS software that will support this on the MM6 is ArcPad and this document gives a description of how to configure this setup.

#### Here is a basic step-by-step work flow:

#### PM500 Setup:

- Perform a 3-button reset so that the PM500 is in default configuration
- With the PM500 on external power, connect to a terminal program from which PASH commands can be sent (e.g. WinComm or Evaluate)
- Configure the PM500 to send NMEA data through the Bluetooth port by sending the commands:

\$PASHS,NME,GGA,C,ON,1
\$PASHS,NME,GSA,C,ON,1
\$PASHS,NME,GSV,C,ON,5
\$PASHS,NME,RMC,C,ON,1

NOTE: The GSV message type is set for a 5 second Epoch rate

The commands can be sent one at a time or as a group with your terminal program of choice and a description of them can be found in the PM500 reference manual on pg. 230 <a href="http://ftp.magellangps.com/Land%20Survey/PM500/Manuals/PM500%20Reference%20Manual/">http://ftp.magellangps.com/Land%20Survey/PM500/Manuals/PM500%20Reference%20Manual/</a>

- You should receive 10 lines of "\$PASHR ACK\*3D" (WinComm) which will let you know that your commands were accepted and the PM500 is sending NMEA messages via the Bluetooth port (C).
- Disconnect the PM500 from the terminal program and close it, leaving the PM500 turned on and connected to external power

# Connecting to the PM500:

- Start with the MM6 in close proximity to the PM500 with its power on
- Turn on the MM6 and navigate to Start/Settings/Connections tab/Bluetooth

• Step by Step instructions to connect to and assign a COM Port for the PM500 are below:

| 🚰 Settings 🛛 🗱 📢 2:12                                                                 | Not the settings the settings the settings the settings the setting setting the set of the set of | Settings 🛛 👫 📢 2:25                                                                                     | 💦 Settings 💦 👫 4(† 2:28                                                               |
|---------------------------------------------------------------------------------------|----------------------------------------------------------------------------------------------------|----------------------------------------------------------------------------------------------------|---------------------------------------------------------------------------------------|
| Select a Bluetooth Device                                                             | Select a Bluetooth Device                                                                                                    | Enter Passcode                                                                                          | Partnership Settings                                                                  |
| Searching for Bluetooth Devices                                                       | Select a device to connect with and tap                                                                                                    | Enter a passcode to establish a secure                                                                  | Display Name: PM_751217                                                               |
|                                                                                       | Next.                                                                                                    | connection with PM_751217.                                                                              | Select services to use from this device.                                              |
|                                                                                       | 8 PM_751217                                                                                                    |                                                                                                    | Serial Port                                                                           |
|                                                                                       |                                                                                                    | Passcode:                                                                                               |                                                                                       |
|                                                                                       |                                                                                                    |                                                                                                    |                                                                                       |
|                                                                                       |                                                                                                    |                                                                                                    |                                                                                       |
|                                                                                       |                                                                                                    |                                                                                                    |                                                                                       |
|                                                                                       |                                                                                                    | $\frac{123}{2} \frac{1}{2} \frac{3}{4} \frac{5}{6} \frac{6}{7} \frac{8}{8} \frac{9}{0} \frac{0}{7} = 4$ | $\begin{array}{c ccccccccccccccccccccccccccccccccccc$                                 |
|                                                                                       |                                                                                                    |                                                                                                    |                                                                                       |
| Refresh                                                                               | Refresh                                                                                                    | Shift z   x   c   y   b   n   m   ,   .   /   ←  <br>Ctt áŭ  `   \   .   .   .   .   .   .   .   .   .  | $\begin{array}{c c c c c c c c c c c c c c c c c c c $                                |
| Cancel Wext                                                                           | Cancel 🔤 Next                                                                                                    | Back A Next                                                                                             | Back 🚟 🔶 Finish                                                                       |
| 1 Tap Add pow dovice                                                                  | 2 Select the BM500                                                                                                    | 3 Leave the Passoode field                                                                              | 4. But a tick in the Serial                                                           |
| 1. Tap Add new device                                                                 | 2.Select the PM300                                                                                                    | blank and tan Novt                                                                                      | Port Box and tan OK in                                                                |
|                                                                                       |                                                                                                    | biank and tap Next                                                                                      | the upper right corper                                                                |
|                                                                                       |                                                                                                    |                                                                                                    | the upper right corner.                                                               |
| 脊 Settings 🛛 🗮 📢 2:29 ok                                                              | 🎥 Settings 🛛 👫 📢 2:29                                                                                                    | Settings 👫 📢 2:29                                                                                       | 脊 Settings 🛛 🗮 📢 2:30 ok                                                              |
| Bluetooth                                                                             | Add a Device                                                                                                    | Bluetooth                                                                                               | Bluetooth                                                                             |
| After pairing with a device, to set up a COM<br>port tap New Outgoing Port. For other | Select the device you want to add                                                                                                    | Port:                                                                                                   | After pairing with a device, to set up a COM<br>port tap New Outgoing Port. For other |
| options, tap and hold an existing port.                                               | PM_751217                                                                                                    | COM8 -                                                                                                  | options, tap and hold an existing port.                                               |
| New Outgoing Port                                                                     |                                                                                                    | Secure Connection                                                                                       | PM 751217 (COM8)                                                                      |
| New oblgoing Fore                                                                     |                                                                                                    |                                                                                                    | New Outgoing Port                                                                     |
|                                                                                       |                                                                                                    |                                                                                                    |                                                                                       |
|                                                                                       |                                                                                                    |                                                                                                    |                                                                                       |
|                                                                                       |                                                                                                    |                                                                                                    |                                                                                       |
|                                                                                       |                                                                                                    |                                                                                                    |                                                                                       |
|                                                                                       |                                                                                                    |                                                                                                    |                                                                                       |
| Devices Mode COM Ports                                                                |                                                                                                    |                                                                                                    | Devices Mode COM Ports                                                                |
|                                                                                       | Cancel 🔤 Next                                                                                                    | Back 🔤 Finish                                                                                           |                                                                                       |
| 5. Select the COM Ports tab and                                                       | 6. Select the PM500 and tap                                                                                                    | 7. Choose a COM Port for your                                                                           | 8. Tap Finish and you will see                                                        |
| tap New Outgoing Port                                                                 | Next                                                                                                    | Bluetooth connection (I chose                                                                           | your PM500 with an assigned                                                           |
|                                                                                       |                                                                                                    | COMB) and MOST IMPORTANTLY                                                                              | Bluetooth Port then close all                                                         |
|                                                                                       |                                                                                                    | take the shock OUT of the "Secure                                                                       | windows to got back to the main                                                       |

# ArcPad Setup

| Image: ArcPad       Image: ArcPad       Image: ArcPad | Image: ArcPad     Image: ArcPad       GPS Preferences       Protocol       Port       COM8:       Baud       9600       Jaud       Automatically Activate       Show GPS Activity in System Tray       Automatically Pan View       Log | Image: ArcPad       Image: ArcPad       Image: ArcPad         Image: ArcPad       Image: ArcPad       Image: ArcPad         Image: ArcPad       Image: ArcPad       Image         Image: A | ArcPad - Untitk       # # € 4:22         DMS       Ø       Ø <t< th=""></t<> |
|----------------------------------------------------------------------------------------------------|----------------------------------------------------------------------------------------------------|----------------------------------------------------------------------------------------------------|----------------------------------------------------------------------------------------------------|
| 1:630396 Z                                                                                                    | K GPS K Capture K Quality K ↓ ↓                                                                                                    | 1:630396 Z                                                                                                    | 1:630396 Z                                                                                                    |
| 1. Open ArcPad to an empty<br>Map, tap the drop-down arrow<br>next to the Satellite icon.                                                                                                    | 2. Choose the Port that you<br>selected for the PM500 and then<br>tap ok in the green circle.                                                                                                    | 3. Tap the drop-down arrow next<br>to the Satellite icon and select<br>the GPS position Window. Tap<br>Yes to Activate GPS.                                                                                                    | 4. You now are receiving NMEA<br>messages from the PM500 into<br>ArcPad. Use Arpad as you<br>normally would.                                                                                                    |